## CARA MENJALANKAN PROGRAM

# SISTEM KOMPUTERISASI PEMBELIAN DAN PENJUALAN JILBAB TOKO ALIFIA

#### **CARA MENJALANKAN PROGRAM :**

- 1. Instal firefox atau google chrome
- 2. Instal xampp-win32-1.7.7-VC9-installer

## Buka folder program lalu :

3. copy folder penjualan kemudian paste kedalam direktori

C:\xampp\mysql \data

4. copy folder penjualan kemudian paste ke direktori C:\xampp\htdocs

# Setelah semua langkah diatas selesai selanjutnya :

- buka salah satu browser yang telah diinstal tadi ( firefox atau google chrome )
- 6. ketik dibrowser localhost/penjualan kemudian enter :

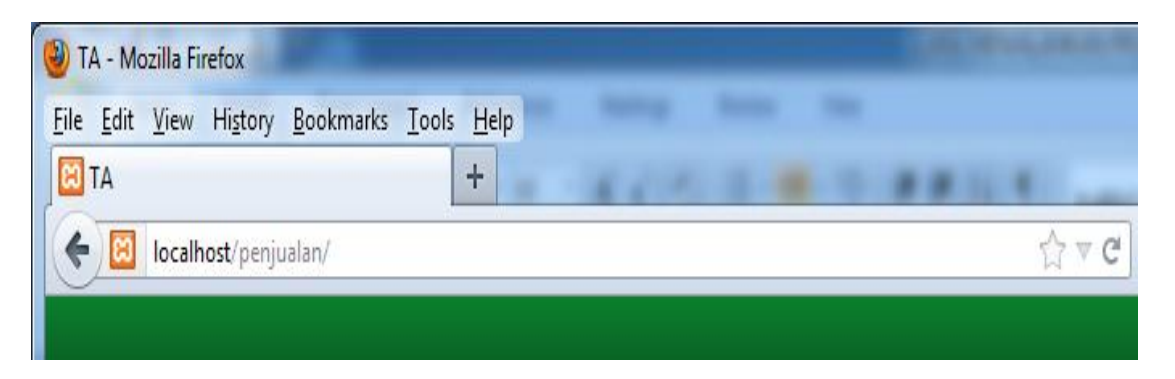